## Windows Windows Live メール2009 ■新規設定方法

※Windows Live メール2009がインストールされていることが前提です。 ※設定には、当社の「電子メールアドレス設定書」が必要ですので、あらかじめご用意ください。 お手元にない方は、OCTVまでご連絡ください。

### $\left( 1 \right)$

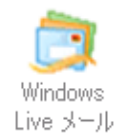

WindowsLiveメール2009を起動します。

注) 初めてWindows Liveメール2009を起動した場合は、 【5】の画面が表示されますので、【5】に進んでください。

# [2]

| 新規作成 · 同初 · 快索                                                                                                    | すべての電子メール アカウントの同期(A)<br>すべて問題(E) | F5<br>Ctrl+F5 | · 0. | サインイン |
|----------------------------------------------------------------------------------------------------|-----------------------------------|---------------|------|-------|
| クイックビュー 4                                                                                                    | メッセージ ルール(R)                      |               |      |       |
| 未開封のメール<br>メンバーからの未開封の                                                                                                    | ニュースグループの管理(W)<br>フィードの管理(F)      | Ctrl+W        |      |       |
| 木開刻のフィート                                                                                                    | アカウント(C)                          |               | 1    |       |
| 送信トレイ                                                                                                    | セキュリティのオプション(T)<br>オプション(0)       |               | 1    |       |
| 保存フォルダー                                                                                                    |                                   |               | 1    |       |
| And the second second sec |                                   |               |      |       |
|                                                                                                    |                                   |               |      |       |
| ◎ メール                                                                                                    |                                   |               |      |       |
| ダール<br>剤 カレンダー                                                                                                    |                                   |               |      |       |
| <ul> <li>ジール</li> <li>ゴーンダー</li> <li>ゴーアドレス様</li> </ul>                                                                                                    |                                   |               |      |       |
| <ul> <li>ダール</li> <li>剤レンダー</li> <li>アドレス様</li> <li>フィード</li> </ul>                                                                                                    |                                   |               |      |       |

- メニューバーから、 [ツール] - [アカウント]を選択します。
- ※メニューバーが表示されていない場合は、 「Alt」キーを押して、メニューバーを 表示してください。

## [3]

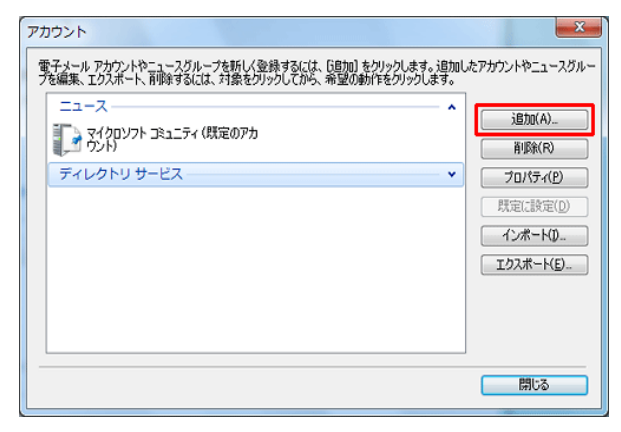

「アカウント」画面が表示されます。

[追加]を選択します。

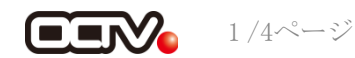

[4]

| アカウントの追加                                                                                                 |                     |
|----------------------------------------------------------------------------------------------------|---------------------|
| アカウントの種類の選択<br>追加するアカウントの種類を選択してください。<br>「「「」 電子メール アカウント<br>「」」 ニュースグルーフ アカウント<br>「」」 ディレクトリ サービス アカウント |                     |
| アカウントのセットアップに必要な情報の表示                                                                                    | <u> 次へ(N)</u> キャンセル |

[アカウントの追加] 画面が表示されます。 [電子メールアカウント]を選択します。 [次へ] で進みます

### $\begin{bmatrix} 5 \end{bmatrix}$

| モナメール アトレス(E): | abc@octvne.jp<br>例:example555@hotmail.com <u>無料•大容量 Hotmail作成</u> |
|----------------|-------------------------------------------------------------------|
| .ワード(P):       | *******                                                           |
|                |                                                                   |
| のアカウントから送信され   | たメールに差出人として表示する名前を入力してください(H)                                     |
| 示名(D):         |                                                                   |
|                | 1811: Laro L'hotu                                                 |

[電子メールアカウントを追加する] 画面が表示されます。

【電子メールアドレス】 「電子メールアドレス設定書」(以下「設定書」)の [電子メールアドレス]を入力します。 例:abc@f1.octv.ne.jp

【パスワード】 「設定書」の[パスワード]を入力します。 例:ab01cd23

【パスワードを保存する】 チェックを入れます。

【表示名】 自由に入力して下さい。 ここで入力した内容が送信メールの送信者として表示されます。 例:OCTV太郎

【電子メールアカウントのサーバ設定を手動で構成する】 チェックを入れます。

[次へ] で進みます

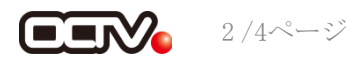

### [6]

| - |                                      | ×  |
|---|--------------------------------------|----|
| 9 | 電子メール アカウントを追加する                     |    |
| - |                                      |    |
|   |                                      |    |
|   | 電子メールサーバーの情報について                     |    |
|   | 受信サーバー情報                             |    |
|   | 受信メールサーバーの種類(M) POP3 🗸               |    |
|   | 受信サーバー(1): ポート(P): 110               |    |
|   | このサーバーはセキュリティで保護された接続(SSL)が必要(L)     |    |
|   | ログイン(に使用する認証(U) クリア テキスト認証 🗸         |    |
|   | ログイン ID (電子メール アドレスと異なる場合)(1):       |    |
|   |                                      |    |
|   | 送信サーバー情報<br>                         | 02 |
|   | 送信サーバー(O): ポード(R): 587               |    |
|   | このサーバー(はセキュリティで(保護された接続 (SSL) が必要(Q) |    |
|   | ◎ 送信サーバーは認証が必要(V)                    |    |
|   |                                      |    |
|   |                                      |    |
|   |                                      |    |
|   |                                      |    |
|   | 次へ(N) キャンセノ                          | 11 |

[電子メールサーバーの情報について] 画面が表示されます。

【受信メールサーバーの種類】 「POP3」 を選択します。

【受信サーバー】 「設定書」の[受信メールサーバ]を入力します。 例: pop. fl. octv. ne. jp

【このサーバはセキュリティで保護された接続(SSL)が必要】 チェックを入れます。※※ 右上の[ポート番号]が自動的に「995」に変わります。

※※この設定は推奨です。

問題があった場合は、以下の既定の設定のままでかまいません。 【このサーバはセキュリティで保護された接続(SSL)が必要】 チェックなし 右上の[ポート番号]が自動的に「110」に変わります。

【ログインID(電子メールアドレスと異なる場合)】 「設定書」の[電子メールアドレス]を入力します。 例:abc@f1.octv.ne.jp

【送信サーバー】 「設定書」の[送信メールサーバ]を入力します。 例: smtp. f1. octv. ne. jp

【ポート】 「587」に変更します。

【送信サーバは認証が必要】 チェックを入れます。

[次へ] で進みます

## [7]

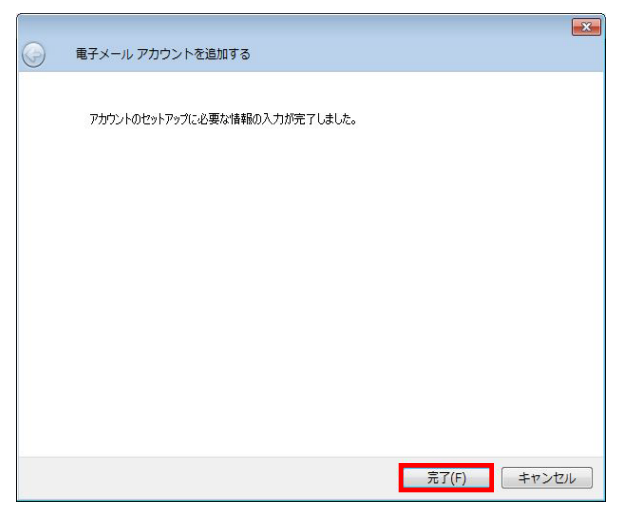

[アカウントのセットアップに必要な情報の入力が 完了しました。]画面が表示されます。

[完了]を選択します。

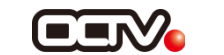

## [8]

| 新規作成 · 同期 · 快素                                   | すべての電子メール アカウントの同期(A)<br>すべて同期(E) | F5<br>Ctrl+F5 | · 0· | サインイン |
|--------------------------------------------------|-----------------------------------|---------------|------|-------|
| クイックビュー 4                                        | メッセージ ルール(R)                      |               |      |       |
| 未開封のメール<br>メンバーからの未開封の                           | ニュースグループの管理(W)<br>フィードの管理(F)      | Ctrl+W        |      |       |
| 木開到のフィート                                         | アカウント(C)                          |               | 1    |       |
| 送信トレイ                                            | セキュリティのオプション(T)                   |               | 1    |       |
| 保存フォルダー                                          | オブション(0)                          |               |      |       |
|                                                  |                                   |               |      |       |
| 無料 - 大容量 Hotmail 作成                              |                                   |               |      |       |
| 無料・大容量 Hotmall 作成<br>夏 メール                       |                                   |               |      |       |
| 無料 - 大容量 Hotmail 作成<br>メール<br>1) カレンダー           |                                   |               |      |       |
| 無料 - 大容量 Hotmail 作成<br>メール<br>1 カレンダー<br>1 アトレス様 |                                   |               |      |       |

※Windows Live メール2009 では、標準で 「メールをサーバーに残す」設定になっています。 メールが蓄積し、メールサーバーの容量を超えてしまった場合、 新しいメールを受信することができなくなります。 メールをサーバーに残さない設定にするため、引き続き以下の 設定をされることを強くお勧めします。

メニューバーから、 [ツール] - [アカウント] を選択します。

※メニューバーが表示されていない場合は、 「Alt」キーを押して、メニューバーを表示してください。

注) [アカウント画面] が既に表示されている方は、 【9】に進んでください。

## [9]

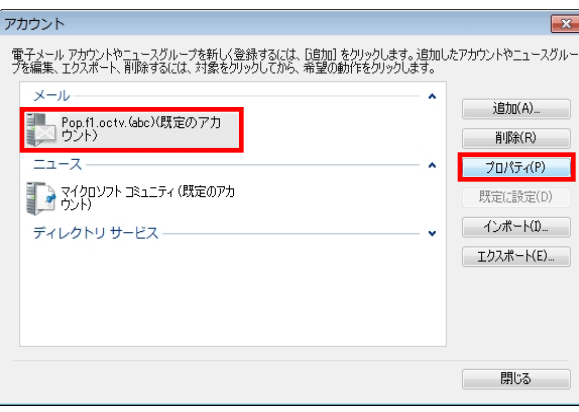

設定済みのメールアカウントを選択し、 「プロパティ」を選択します。

#### 【完了】

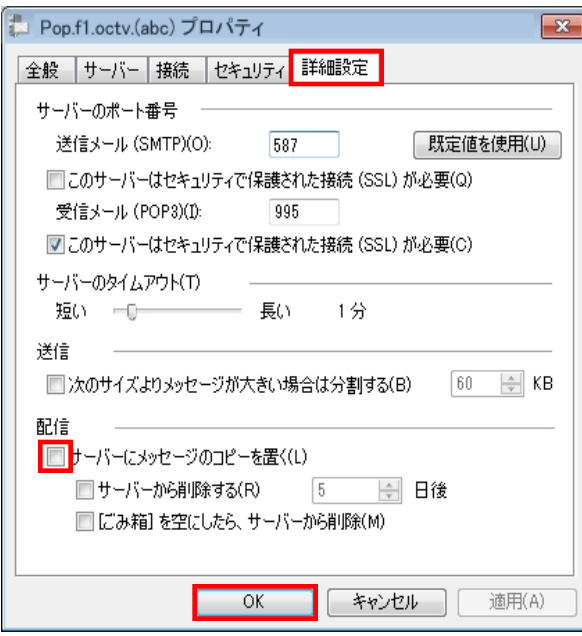

「プロパティ」画面が表示されます。 [詳細設定] タブを選択します。

【サーバにメッセージのコピーを置く】 チェックを外します。

「OK] を選択します。

これで、メールの設定は完了です。

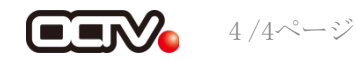